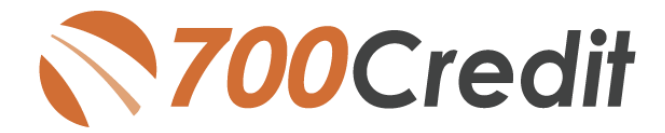

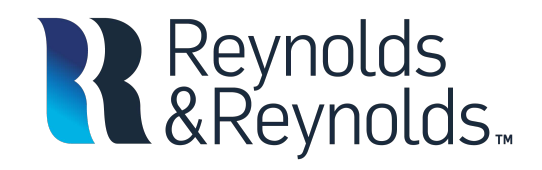

700Dealer.com Quick Start Guide July 2020

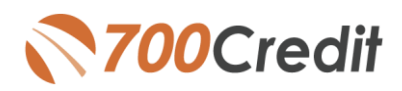

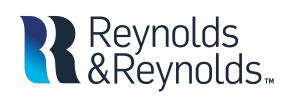

# **Table of Contents**

| Welcome to 700Credit!                     | 3  |
|-------------------------------------------|----|
| Introduction to Your 700Dealer.com Portal | 4  |
| Configuring your Letter Generation Option | 5  |
| Mail House Queue                          | 6  |
| Compliance Dashboard                      | 6  |
| Letters Audit Report                      | 9  |
| View your Applicants in 700Dealer.com     | 11 |
| Managing Users                            | 12 |
| Viewing Invoices                          | 14 |

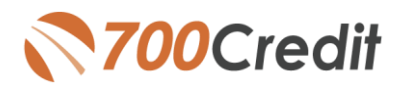

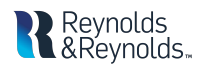

## Welcome to 700Credit!

700Credit is the leading provider of credit and compliance solutions for the automotive industry. Our products and services have evolved through the years, as we continually collect feedback from our clients around the country. Our singular focus on the automotive industry has allowed us to create solutions that are easy to use and best fit the needs of our dealer clients. Today we have over 14,000 direct dealer clients using our products and services across the US.

#### **Credit Reports**

We offer access to reports from the leading national credit companies, Experian, Equifax and TransUnion. Credit Reports contain information from credit grantors, courts, and collection agencies regarding the historical loans by the consumer. Credit Reports also include: scores (FICO and Vantage), and public records such as judgments, liens, and bankruptcies. They also may include previous employers, addresses and other names used. All 700Credit clients receive their choice of report format, score and ancillary products.

#### Red Flags

A Red Flag summary is provided with each report pulled, to alert you to information that appears to be genuine on the surface but may be questionable. These warning messages focus on high-risk applicants, social security numbers, driver's licenses and addresses. Currently, there are more than 31 patterns for Red Flag alerts.

#### **Out of Wallet Questions**

Out of Wallet (OOW) questions are available for every applicant processed through the platform. When a Red Flag alert occurs, your dealership must validate the person's identity. OOW questions are available instantly, providing multiple choice questions that would be hard for an identity thief to answer. If the consumer answers most of the questions correctly, their identity is verified, and the alert is automatically resolved, allowing you to proceed with the transaction.

#### **Risk-Based Pricing Notices**

Following the National Automobile Dealers Association (NADA) and National Independent Automobile Dealers Association (NIADA) recommendations, our solution uses the Exception Notice option, otherwise known as Model Form B-4 and Model Form B-5, for those instances where a score is not returned on the consumer.

#### **Adverse Action Letters**

We have developed a base solution that follows industry best practice (and the best liability protection) to help keep you in compliance with federal and state laws and regulations. Our services can be tailored to fit your dealership's interpretation of the law and internal policies.

#### **Auto Summary**

We are pleased to provide the first automotive profile summary designed exclusively for the industry. Our summary appears at the top of all reports pulled and it provides a quick snapshot of all auto-specific information contained in the credit report.

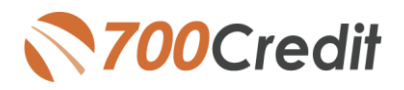

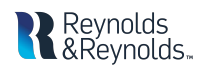

This guide walks you through the steps on how to log in to and manage your **700Dealer.com** portal. If you have any questions, please feel free to reach out to our support desk at: (866) 273-3848 or email us at: support@700Credit.com.

## Introduction to Your 700Dealer.com Portal

The 700Dealer.com portal is your one-stop place to go to:

- Manage your account with 700Credit
- Create/Add/Delete Users
- Manage your mailhouse options
- View your account reports
- View all applicant data
- View/pay your invoice
- > View reports

Each 700Credit customer is sent a welcome email with their login credentials to access their account information at <u>http://www.700dealer.com</u> Once you log in you will be able to view all of your applicant history, as well as view your monthly invoice and other information related to your account.

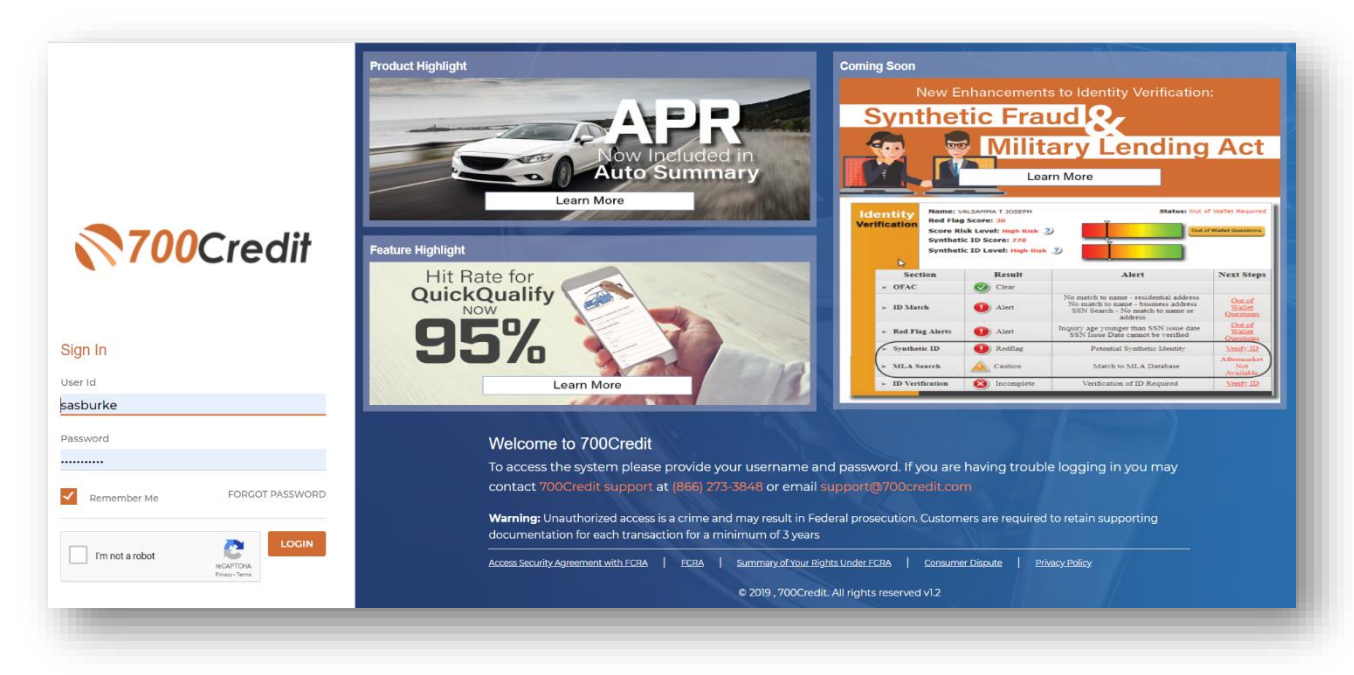

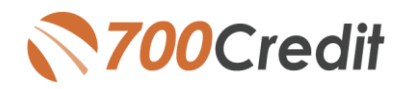

👌 Administration

» Account Profile

» Online Invoicing» Site security

» Dealers» Users

» Letters

» User Levels» Data Access

» Credit Engine Monitor

Training / Education
 Usage Analysis
 Administration

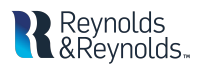

 $\frown$ 

## **Configuring your Letter Generation Option**

ealer List

rrys Chevrolet rrys Mitsubishi rrys Toyota rrys Toyota CarNow rrys Toyota R1

To configure your Adverse Action and RPBN letter options:

- 1. Log in to your 700Dealer.com portal
- 2. Select the Administration menu item on the left hand navigation bar
- 3. Select the "EDIT" action next to your dealership name

4. This screen shows where you enable and configure your mail house options for Adverse Action and RBPN.

| 1940 East Joppa Rd<br>1906 East Joppa Rd<br>8001 Belair Road<br>8001 Belair Rd<br>8001 Belair Rd | City<br>Baltimore<br>Baltimore<br>BALTIMORE<br>Baltimore<br>Baltimore | MARYLAND<br>MARYLAND<br>MARYLAND<br>MARYLAND<br>MARYLAND<br>MARYLAND   | ero LPidil                        |                         | Action<br>Edit<br>Edit<br>Edit<br>Edit<br>Edit |
|--------------------------------------------------------------------------------------------------|-----------------------------------------------------------------------|------------------------------------------------------------------------|-----------------------------------|-------------------------|------------------------------------------------|
|                                                                                                  |                                                                       |                                                                        |                                   |                         |                                                |
|                                                                                                  |                                                                       |                                                                        |                                   |                         |                                                |
|                                                                                                  |                                                                       |                                                                        |                                   |                         |                                                |
|                                                                                                  |                                                                       |                                                                        |                                   |                         |                                                |
|                                                                                                  |                                                                       |                                                                        |                                   |                         |                                                |
|                                                                                                  |                                                                       |                                                                        |                                   |                         |                                                |
|                                                                                                  |                                                                       |                                                                        |                                   |                         |                                                |
|                                                                                                  |                                                                       |                                                                        |                                   |                         | ↓<br>↓                                         |
|                                                                                                  | Letter Generation                                                     |                                                                        |                                   |                         |                                                |
|                                                                                                  | Adverse Action:                                                       |                                                                        |                                   |                         |                                                |
| able                                                                                             | Enable Adverse A<br>Uncheck Adv                                       | Action Letter Mail House<br>erse Letters Printed Locally or<br>Cut Off | r Emailed Adverse Action Template | Adverse Action          | <b>▼</b>                                       |
| ions                                                                                             | Manually Sel                                                          | ect those applicants to receive<br>cants To Receive Letters            | e Letter 🗌 Use Legal Paper        | for Adverse Letters     |                                                |
|                                                                                                  | Upload Sold Autos Lis                                                 | t:<br>9 Sold Auto List Next Run                                        | Start Date La                     | st Upload Date          |                                                |
|                                                                                                  | RBPN:                                                                 |                                                                        |                                   |                         |                                                |
|                                                                                                  | Enable RBPN Mai                                                       | il House                                                               | RBPN Template RBPN                | Score Disclosure 🗸 🗸    |                                                |
|                                                                                                  | Use Bureau Addr                                                       | ess for RBPN Letters<br>hose applicants to receive No                  | Uncheck Notices Pri               | nted Locally or Emailed |                                                |
|                                                                                                  | Combined Settings:                                                    |                                                                        |                                   |                         |                                                |
|                                                                                                  | Combine Adverse                                                       | e Action and RBPN                                                      | Override Time to                  | Mail                    |                                                |
|                                                                                                  | Letters will run on :                                                 | Saturday $\vee$                                                        |                                   |                         |                                                |
|                                                                                                  | QuickQualify Letter G                                                 | eneration:                                                             |                                   |                         |                                                |
|                                                                                                  | Enable RBPN for                                                       | QuickQualify                                                           | RBPN Template Select              | Letter                  |                                                |
|                                                                                                  | Use Bureau Addr                                                       | ess for RBPN Letters                                                   | Uncheck Notices Pri               | nted Locally or Emailed |                                                |
|                                                                                                  | Enable Adverse A                                                      | Action for QuickQualify                                                | Advarga Lattar Tar-I-t-           | Coloritation            |                                                |
|                                                                                                  | Uncheck Adv                                                           | erse Letters Printed Locally<br>Cut off                                | Score                             | SelectLetter            |                                                |
|                                                                                                  |                                                                       |                                                                        |                                   |                         |                                                |
|                                                                                                  | Vendor Setting:                                                       |                                                                        |                                   |                         |                                                |

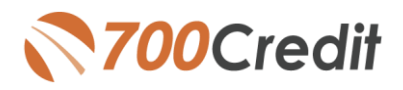

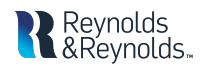

## Mail House Queue

| Compliance                    | Date Rar | ige : Month | to Date         | -   |     |                 |                  |               |                  |                | AA Filter : No Filter | ×               | RB Filter : No Filter | Y        | QQA Filter : No Filter | QQR Filter : No Filter | ~         | Searc                         |
|-------------------------------|----------|-------------|-----------------|-----|-----|-----------------|------------------|---------------|------------------|----------------|-----------------------|-----------------|-----------------------|----------|------------------------|------------------------|-----------|-------------------------------|
| Compliance                    |          |             |                 |     |     |                 |                  |               |                  |                |                       |                 |                       |          |                        |                        |           | Balk Actix 💊                  |
| Dashboard                     | Mail     | House       |                 |     |     |                 |                  |               |                  |                |                       |                 |                       |          |                        |                        |           |                               |
| Maihouse Queue                |          | AA 🗖 8      | <sup>B</sup> PS | QQR | QQA | Applicant       | Adverse DateSent | RBPN DateSent | Combine DateSent | PS<br>DateSent | QQA DateSent          | QQR<br>DateSent | QQCombined DateSent   | Products |                        | Users                  | Dealer    | Date                          |
|                               | 0        | 0           | 0               |     |     | David Lance     |                  | _             | 05/20/2020       |                |                       |                 |                       |          |                        | QA_airstre             | Airstream | 06/05/20<br>5:67 Phint        |
| Dashboard User Guide          | 0        | 0           | 0               |     |     | Chad R Long     |                  | - 2           | 05/23/2020       |                |                       |                 |                       |          |                        | QA_airstre             | Airstream | 2:42 Phint                    |
| ted Flag                      | 0        | 0           | 0               |     |     | ROBERT D CLAMPI |                  | 2             | 05/28/2020       |                |                       |                 |                       |          |                        | airstrokao             | Airstream | 061132<br>11:12 Print<br>AM   |
| identity Verification Summary | 2        |             |                 |     |     | Roland F Sass   |                  |               |                  |                |                       |                 |                       |          |                        | QA_airstre             | Airstream | 06/16/20<br>2:20 PM Print     |
| Verification Report           | 2        |             |                 |     |     | ZHANG PADILLA   |                  |               |                  |                |                       |                 |                       |          | )                      | airstrokao             | Airstream | 06/17/20<br>6:40 PM Print     |
| Your ITPP                     |          |             |                 |     |     | Angela Lindmar  |                  |               |                  |                |                       |                 |                       |          |                        | QA_airstre             | Airstream | 06/18/20<br>5:30 PM           |
| Applicant List                | 8        |             |                 |     |     | Charles A Howar |                  |               |                  |                |                       |                 |                       |          |                        | QA_airstre             | Airstream | 06/19/20<br>12:38 Print<br>PM |
| New Applicant                 | 8        | 8           |                 |     |     | DONNA GEISLER   |                  |               |                  |                |                       |                 |                       |          |                        | airstrokao             | Airstream | 06/22/20<br>12:16 Print<br>PM |
| Compliance                    | 8        | 2           |                 |     |     | SARAH MERRIMAN  |                  |               |                  |                |                       |                 |                       |          |                        | airstrokao             | Airstream | 06/22/20<br>12:16 Print<br>PM |
| Training / Education          | 2        |             |                 |     |     | ROCKY BIGBIE    |                  |               |                  |                |                       |                 |                       |          |                        | airstrokao             | Airstream | 06/22/20 Print                |
| Usage Analysis                |          |             |                 |     |     |                 |                  |               |                  |                |                       |                 |                       |          |                        |                        |           | 06/23/20                      |
| Administration                |          |             |                 |     |     |                 |                  |               |                  |                |                       |                 |                       |          |                        |                        |           | Save Changes                  |

To view your mail house queue:

- 1. Select the "Compliance" item in the left-hand menu bar.
- 2. Select the Mailhouse Queue menu item
- 3. Your queue will pop up in the window frame as shown here, with check-marks in the boxes for letters that are in the queue:
  - a. AA = Adverse Action
  - b. RB = Risk based pricing notice
  - c. PS = Compliance prescreen letter
  - d. QQR = QuickQualify risk based pricing notice
  - e. QQA = QuickQualify Adverse Action letter

Check boxes will appear in the first 2 columns (1) when AA/RPBN letters are queued to be printed. Once a letter is mailed, the check boxes disappear (1) and a date is noted when the AA/RPBN letters were mailed (2).

The date the AA/RPBN letter was queued appears in the Date column (3). Dealers can click the PRINT button (3) if you want to send the letter out manually versus waiting for the Mail House to automatically mail after 15 days.

## **Compliance Dashboard**

With constantly changing laws and regulations, it can be difficult to stay on top of your compliance obligations. It is the responsibility of dealers to set-up in-house policies and procedures to monitor and report on these programs. Our Compliance Dashboard enables dealers to stay on top of and manage credit reporting and compliance from one single view.

Our Compliance Dashboard closely monitors your efforts to ensure compliance processes are being followed. Issues of concern are highlighted in red for quick identification. We support both single and multi-rooftop views, ensuring you have your finger on the pulse of every compliance aspect in your business.

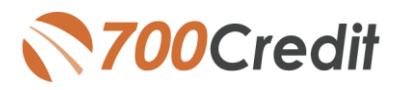

Your Compliance Dashboard will let you see easily in one place program monitors and summaries for:

- Applicants
- Red Flag Alert Status
- OFAC Compliance
- Adverse Action Letters
- RBPN Notices
- Identity Verification
   issues
- MLA Monitor

#### Lead Summaries For:

- Quick Qualify
- Quick Application
- PreScreen

| Applic                                   | ation Summ       | lary             |            |
|------------------------------------------|------------------|------------------|------------|
| A sector sector                          |                  |                  | 4          |
| Applicants                               |                  |                  | 162        |
| Co-Applicanta                            | - 1              |                  | 0          |
| Stand Alone (CEAC Arethrants             | nda              |                  | 0          |
| Come and a second second                 | lotal Numb       | er of Applicanta | 162        |
|                                          |                  |                  |            |
| identity Verific                         | ation Progr      | am Monitor       |            |
| Red Flag Alert Status                    |                  |                  | %          |
| Total Applicants with Identity Verificat | bon              | 160              | 99%        |
| Ned Flag Clear & Cauliona                |                  | 128              | 80%        |
| Ned Flag Alerts                          | 10000            | 32               | 20%        |
| Alera Orbeloneo                          | VHW/ECH          | <u></u>          |            |
| Alerts Resolved                          |                  | 0                |            |
|                                          |                  | Wor              | k on Unres |
| Synthetic Identity Alerts                | I the l          | 0                |            |
| това суптивае то ерупсител               |                  |                  |            |
| Consumer Alerts                          |                  |                  |            |
| Fraud Viciem and Security Alerta         | - View           | 0                |            |
| Active Duty Alerts                       | - View           | 0                |            |
| D Verifications                          |                  |                  | 54         |
| Complete                                 |                  | 0                | 0%         |
| Incomplete                               | View/Edit]       | 160              | 100%       |
|                                          |                  |                  | an Tacam   |
|                                          |                  | wide a           | r on mean  |
| Identity Verification Quiz               | z Authentica     | tion Program I   | Aonitor    |
|                                          |                  |                  |            |
| Quiz Presented / Number of Alerta        |                  | 0/32             |            |
|                                          |                  |                  | %          |
| Total Applicants with Ours Presented     |                  | 0                | 0%         |
| Applicants Passed                        |                  | 0                | 0%         |
| Applicants halled                        |                  | 0                | 0%         |
| Authentication Abandoned                 |                  | 0                | U%         |
| Concentration of the second              |                  |                  | 10.78      |
| OEM                                      | C Compliand      | ~                |            |
| SAC Status                               | e een pilan      |                  | 62         |
| Total Applicants With OFAC               |                  | 160              | ~          |
| OFAC Alerts                              |                  | 5                | 3%         |
| OFAC Unresolved                          | View/Edit        | 5                |            |
| OFAC Reactived                           |                  | -                |            |
|                                          |                  | -                |            |
| Military Lendir                          | ng Act Progr     | ram Monitor      |            |
|                                          |                  | 4                | %          |
| Total Applicants with MLA                |                  | 0                |            |
| Match to MLA Database                    | View             | 0                | 0%         |
| No Match to MLA Detabase                 |                  | 0                | 0%         |
| MLA Not Available                        |                  | 0                | 0%         |
|                                          | - Barren Barr    |                  | _          |
| Rød Flag                                 | y score sun      | inary            |            |
| 80 .                                     |                  |                  |            |
| 02                                       |                  |                  |            |
| 60                                       |                  |                  |            |
| 45                                       |                  |                  |            |
| 92 -<br>25 -                             |                  |                  |            |
| 76                                       |                  |                  |            |
|                                          | Mov              |                  |            |
|                                          | ~~~              |                  |            |
|                                          |                  |                  |            |
| Dealership                               | Average          |                  |            |
| Dealership<br>National Av                | Average<br>erage |                  |            |

| and a second second sec                                                                                                    |                                                                                                    |                                                                                                    | %                                                                                                    |
|----------------------------------------------------------------------------------------------------|----------------------------------------------------------------------------------------------------|----------------------------------------------------------------------------------------------------|----------------------------------------------------------------------------------------------------|
| ettera Malled                                                                                                    |                                                                                                    | 188                                                                                                    | 54%                                                                                                    |
| ellers Queued to be Mailed                                                                                                    | View/Edit]                                                                                                    | 155                                                                                                    | 45%                                                                                                    |
| eters Emailed                                                                                                    |                                                                                                    | 0                                                                                                    | 0%                                                                                                    |
| ellers Printed Locally                                                                                                    |                                                                                                    | 2                                                                                                    | 1%                                                                                                    |
| pplicants with No Letter Delivered                                                                                                    | View/Edit                                                                                                    | 0                                                                                                    | 0%                                                                                                    |
| Adverse Letters Deliv                                                                                                    | ered/Scheduled                                                                                                    | 345                                                                                                    | 100%                                                                                                    |
|                                                                                                    | Current Adverse                                                                                                    | Action                                                                                                    | tequest Setup                                                                                                    |
| Disk Dased Dd                                                                                                    | anap                                                                                                    | ame Martin                                                                                                    | Changes                                                                                                    |
| NISK Daseu Pri                                                                                                    | cany wouce Pro                                                                                                    | gram mornico                                                                                                    | ,                                                                                                    |
| al Applicanta                                                                                                    |                                                                                                    | 345                                                                                                    |                                                                                                    |
| dices Mailed                                                                                                    |                                                                                                    | 188                                                                                                    | 54%                                                                                                    |
| lices Queued to be Malled                                                                                                    | View/Edit                                                                                                    | 151                                                                                                    | 44%                                                                                                    |
| lices Ernalled                                                                                                    |                                                                                                    | 0                                                                                                    | 0%                                                                                                    |
| sices Printed Locally                                                                                                    |                                                                                                    | 6                                                                                                    | 2%                                                                                                    |
| picarits with No Notice Delivered                                                                                                    | View/Etc.                                                                                                    | 0                                                                                                    | 0%                                                                                                    |
| RBI'N Notices Delv                                                                                                    | ered/Scheduled                                                                                                    | 345                                                                                                    | 100%                                                                                                    |
|                                                                                                    | Current RBPN                                                                                                    | Setup                                                                                                    | tequest Setup                                                                                                    |
| Qui                                                                                                    | ckScreen Moni                                                                                                    | tor                                                                                                    |                                                                                                    |
| mbar of Church X-                                                                                                    |                                                                                                    | 4                                                                                                    | %                                                                                                    |
| pleants Presponwed                                                                                                    |                                                                                                    | 226                                                                                                    | 64%                                                                                                    |
| rtificates Printed                                                                                                    |                                                                                                    | 0                                                                                                    | 144.14                                                                                                    |
| rificales Confirmed Delivered                                                                                                    |                                                                                                    | 0                                                                                                    | 0%                                                                                                    |
| rbficales Mailed                                                                                                    |                                                                                                    | 91                                                                                                    | 40%                                                                                                    |
| rtificates Ernated                                                                                                    |                                                                                                    | 0                                                                                                    | 0%                                                                                                    |
| minicates Queued to be Mailed                                                                                                    | View/Edit                                                                                                    | 135                                                                                                    | 60%                                                                                                    |
| Certificates Deliv                                                                                                    | ered/Scheduled                                                                                                    | 228                                                                                                    | 100%                                                                                                    |
| mber of VIN Transactions with A                                                                                                    | kuto Irade Line                                                                                                    | 193                                                                                                    |                                                                                                    |
| al VIN Matches to Auto Trade Line                                                                                                    | View                                                                                                    | 158                                                                                                    | 82.%                                                                                                    |
| al VIN No Malchea                                                                                                    |                                                                                                    | 35                                                                                                    | 18.%                                                                                                    |
| Alert type<br>ore Alert                                                                                                    | Creen<br>85                                                                                                    | Yellow<br>26                                                                                                    | Hed<br>35                                                                                                    |
| lerest Rate Alert                                                                                                    | 77                                                                                                    | 0                                                                                                    | 0                                                                                                    |
| quiry Alert                                                                                                    | 5                                                                                                    | 0                                                                                                    | 0                                                                                                    |
| rm Aket                                                                                                    | 3                                                                                                    | 1                                                                                                    | 0                                                                                                    |
| mbly Pay Alart                                                                                                    | 0                                                                                                    | 0                                                                                                    | 0                                                                                                    |
|                                                                                                    |                                                                                                    | 211                                                                                                    |                                                                                                    |
| Quick Qua                                                                                                    | life & Outok Ar                                                                                                    |                                                                                                    |                                                                                                    |
|                                                                                                    | inty a dutor Aq                                                                                                    | plication                                                                                                    |                                                                                                    |
| ick Qualify Analytics                                                                                                    | Page Verm                                                                                                    | Completed                                                                                                    | % Complete                                                                                                    |
| ck Qualify Analytics View                                                                                                    | Page Verve                                                                                                    | Completed                                                                                                    | % Complete<br>0%                                                                                                    |
| ck Qualify Analytics View<br>Web                                                                                                    | Page Views 0 0 0                                                                                                    | Completed<br>0                                                                                                    | % Complete<br>0%<br>0%                                                                                                    |
| ck Quelly Analytics View<br>Web<br>Mobile                                                                                                    | Page Views<br>0<br>0<br>0                                                                                                    | Completed                                                                                                    | % Complete<br>0%<br>0%<br>0%                                                                                                    |
| Ick Qualify Analytics View<br>Web<br>Mobile                                                                                                    | Page Vervo                                                                                                    | Completed off                                                                                                    | % Complete<br>0%<br>0%<br>0%<br>% Complete<br>0%                                                                                                    |
| Web View View View View View View View View                                                                                                    | Page Views 0 0 0 0 Page Views 0 0 0 0 0 0 0 0 0 0 0 0 0 0 0 0 0 0 0                                                                                                    | Completed     D     O     Completed     D     O     Completed     D                                                                                                    | % Completie<br>0%<br>0%<br>0%<br>% Completie<br>0%                                                                                                    |
| K Guardy Analytica View     Web     Mobile     K App Analytica View     Web     Web                                                                                                    | Page Views 0 0 0 0 0 0 0 0 0 0 0 0 0 0 0 0 0 0 0                                                                                                    | Completed     D     Completed     D     Completed     D     Completed     D     D                                                                                                    | % Complete<br>0%<br>0%<br>0%<br>% Complete<br>0%<br>0%                                                                                                    |
| Country Analytics View Web Mobile R App Analytics View Web Mobile                                                                                                    | Page Views 0 0 0 0 0 Page Views 0 0 0 0 0 0 0 0 0 0 0 0 0 0 0 0 0 0 0                                                                                                    | Completed     D     O     Completed     D     O     Completed     D     O                                                                                                    | % Complete<br>0%<br>0%<br>0%<br>% Complete<br>0%<br>0%                                                                                                    |
| ick Qualify Analytics View<br>Web<br>Mobile<br>Ick App Analytics View<br>Web<br>Mobile<br>Ick Qualify Applicants (3nt Party)                                                                                                    | Paga Viewo<br>0<br>Paga Viewo<br>Paga Viewo<br>0<br>0<br>0<br>0                                                                                                    | Compisied     O     O     Compisied     O     O     Compisied     O     O                                                                                                    | % Complete           0%           0%           0%           0%           0%           0%           0%           0%                                                                                                    |
| ack Qualify Analytics View<br>Web<br>Mobile<br>ack App Analytics View<br>Web<br>Mobile<br>ack Qualify Applicants (3nt Party)<br>ack Qualify Applicants (3nt Party)                                                                                                    | Page Very<br>Page Very<br>0<br>0<br>Page Very<br>0<br>0<br>0<br>0<br>0<br>0<br>0<br>0<br>0<br>0<br>0<br>0<br>0                                                                                                    | Completed      Completed      O      Completed      O      O      Completed      O      O      Completed      O      O           | % Completie           0%           0%           0%           0%           0%           0%           0%           0%           0%           0%           0%           0%           0%           0%           0%           0%           0%           0%                                                                                                    |
| View View View View View View View View                                                                                                    | Page View         0           0         0           0         0           0         0           0         0           0         0           0         0           0         0           0         0           0         0           0         0           0         0           0         0           0         0           0         0           0         0                                                                                                    | Complete     Completed     O     Completed     O     O     Completed     O     O     O     Completed     O                                                                                                    | % Complete           0%         0%           0%         0%           0%         0%           0%         0%           0%         0%           0%         0%           0%         0%           0%         0%           0%         0%           0%         0%           0%         0%           0%         0%           0%         0%           0%         0%           0%         0%                                                                                                    |
| Add Qualify Analytics View<br>Web<br>Mobile<br>add App Analytics View<br>Web<br>Mobile<br>add Charlify AppRoarts (2nt Party)<br>add Charlify AppRoarts (2nt Party)<br>add Covering AppRoarts (2nt Party)                                                                                                    | Page Vero           0           0           0           0           0           0           0           0           0           0           0           0           0           0           0           0           0           0           0           0           0           0           0           0                                                                                                    | Complete     Completed     Completed     O     O     Completed     O     O     O     O     O                                                                                                    | % Comparise           0%         0%           0%         0%           0%         0%           0%         0%           0%         0%           0%         0%           0%         0%           0%         0%           0%         0%           0%         0%           0%         0%           0%         0%           0%         0%           0%         0%           0%         0%                                                                                                    |
| Web     Web     Mobile      disk App Analytics     View     Web     Mobile      disk App Analytics     View     Web     Mobile      disk Guardy Appleants (3nt Party)      ack Guardy Appleants (3nt Party)      ackGore - Score to Consumer      Guards Guardity Advect                                                                                                    | Page Veron O O O O O O O O O O O O O O O O O O O                                                                                                    | Completion Completion  | % Complete           0%         0%           0%         0%           0%         0%           0%         0%           0%         0%           1% Complete         0%           1% Complete         0%           1% Complete         0%           0%         0%           1% Complete         0%           0% Office         0%           AVQ2 Insights         0%           5%         0%                                                                                                    |
| ack Qualify Analytics View<br>Web<br>Mobile<br>ack App Analytics View<br>Web<br>Mobile<br>ack Qualify Applicants (2nd Prety)<br>ack Qualify Applicants (2nd Prety)<br>ack Qualify Applicants (2nd Prety)<br>ack Qualify Applicants<br>Outlick Qualify Advect<br>tel Applicents                                                                                                    | Page Vero<br>Page Vero<br>0<br>0<br>Page Vero<br>0<br>0<br>0<br>0<br>0<br>0<br>0<br>0<br>0<br>0<br>0<br>0<br>0                                                                                                    | Completed  Completed   | % Complete           0%         0%           0%         0%           0%         0%           0%         0%           0%         0%           0%         0%           0%         0%           0%         0%           0%         0%           0%         0%           0%         0%           0%         0%           0%         0%           0%         0%           0%         0%                                                                                                    |
| And Casefy Analytics View<br>Web<br>Mobile<br>add App Analytics View<br>Web<br>Mobile<br>add App Analytics View<br>Web<br>add Casefy Applicants (2nd Party)<br>add Casefy Applicants (2nd Party)<br>add Casefy Appl | Page Vero<br>0<br>0<br>0<br>0<br>0<br>0<br>0<br>0<br>0<br>0<br>0<br>0<br>0                                                                                                    | Completed     Completed        | % Complete           0%           0%           0%           0%           0%           0%           0%           0%           0%           0%           0%           0%           0%           0%           0%           0%           0%           0%           0%           0%           0%           0%           0%           0%           0%           0%           0%           0%           0%                                                                                                    |
| Calority Analytics: <u>View</u><br>Web<br>Mobile<br>eik App Analytics: <u>View</u><br>Web<br>at Caudity Applicants (Ind Party)<br>eikBonne - Score to Consumer<br>Caldick: Caudity Advert<br>Caldick: Caudity Advert<br>and Mahad<br>and Consort to be Mahad                                                                                                    | Page Vero<br>Page Vero<br>Page Vero<br>0<br>0<br>0<br>0<br>0<br>0<br>0<br>0<br>0<br>0<br>0<br>0<br>0                                                                                                    | Completion     Completion     C      | % Complete           0%         0%           0%         0%           0%         0%           0%         0%           0%         0%           0%         0%           0%         0%           0%         0%           0%         0%           0%         0%           0%         0%           0%         0%           0%         0%           0%         0%           0%         0%           0%         0%           0%         0%           0%         0%           0%         0%                                                                                                    |
| Addition of the second second se                                                                                                    | Page Verse<br>Page Verse<br>Page Verse<br>0<br>Page Verse<br>0<br>0<br>0<br>0<br>0<br>0<br>0<br>0<br>0<br>0<br>0<br>0<br>0                                                                                                    | Completed     Completed        | % Complete           0%         0%           0%         0%           0%         0%           0%         0%           0%         0%           0%         0%           % Complete         0%           % Complete         0%           % Complete         0%           % Complete         0%           %         0%           %         0%           %         0%           %         0%           %         0%           %         0%           %         0%           %         0%           %         0%           %         0%                                                                                                    |
| Guardy Analytics View     Web     Mobile     dit App Analytics View     Web     Mobile     dit App Analytics View     Web     Mobile     dit Caractly Applicantia (Intel Trans)     ditable     dit Applicantia (Intel Trans)     ditable     dit Applicantia     mo Native     ans Market     ans Market     ans Market     ans Market                                                                                                    | Page Vere     0     0     0     0     0     0     0     0     0     0     0     0     0     0     0     0     0     0     0     0     0     0     0     0     0     0     0     0     0     0     0     0     0     0     0     0     0     0     0     0     0     0     0     0     0     0     0     0     0     0     0     0     0     0     0     0     0     0     0     0     0     0     0     0     0     0     0     0     0     0     0     0     0     0     0     0     0     0     0     0     0     0     0     0     0     0     0     0     0     0     0     0     0     0     0     0     0     0     0     0     0     0     0     0     0     0     0     0     0     0     0     0     0     0     0     0     0     0     0     0     0     0     0     0     0     0     0     0     0     0     0     0     0     0     0     0     0     0     0     0     0     0     0     0     0     0     0     0     0     0     0     0     0     0     0     0     0     0     0     0     0     0     0     0     0     0     0     0     0     0     0     0     0     0     0     0     0     0     0     0     0     0     0     0     0     0     0     0     0     0     0     0     0     0     0     0     0     0     0     0     0     0     0     0     0     0     0     0     0     0     0     0     0     0     0     0     0     0     0     0     0     0     0     0     0     0     0     0     0     0     0     0     0     0     0     0     0     0     0     0     0     0     0     0     0     0     0     0     0     0     0     0     0     0     0     0     0     0     0     0     0     0     0     0     0     0     0     0     0     0     0     0     0     0     0     0     0     0     0     0     0     0     0     0     0     0     0     0     0     0     0     0     0     0     0     0     0     0     0     0     0     0     0     0     0     0     0     0     0     0     0     0     0     0     0     0     0     0     0     0     0     0     0     0     0     0     0     0     0     0     0     0     0     0     0     0     0     0                                                                                                    | Completion     Completion     C      | % Complete           0%         0%           0%         0%           0%         0%           0%         0%           0%         0%           0%         0%           0%         0%           0%         0%           0%         0%           0%         0%           0%         0%           0%         0%           0%         0%           0%         0%           0%         0%           0%         0%           0%         0%           0%         0%           0%         0%                                                                                                    |
| Addition of the second second se                                                                                                    | Page Ver     Page Ver                                                                                                    | Completed     Description     Description     Descripti     Descripti     Description     Description     Description          | % Complete           0%         0%           0%         0%           0%         0%           0%         0%           0%         0%           0%         0%           0%         0%           0%         0%           0%         0%           0%         0%           0%         0%           0%         0%           0%         0%           0%         0%           0%         0%           0%         0%           0%         0%           0%         0%           0%         0%           0%         0%           0%         0%           0%         0%                                                                                                    |
| Address of the Market Sector Sector Sec                                                                                                    | Page Ven     0     0     0     0     0     0     0     0     0     0     0     0     0     0     0     0     0     0     0     0     0     0     0     0     0     0     0     0     0     0     0     0     0     0     0     0     0     0     0     0     0     0     0     0     0     0     0     0     0     0     0     0     0     0     0     0     0     0     0     0     0     0     0     0     0     0     0     0     0     0     0     0     0     0     0     0     0     0     0     0     0     0     0     0     0     0     0     0     0     0     0     0     0     0     0     0     0     0     0     0     0     0     0     0     0     0     0     0     0     0     0     0     0     0     0     0     0     0     0     0     0     0     0     0     0     0     0     0     0     0     0     0     0     0     0     0     0     0     0     0     0     0     0     0     0     0     0     0     0     0     0     0     0     0     0     0     0     0     0     0     0     0     0     0     0     0     0     0     0     0     0     0     0     0     0     0     0     0     0     0     0     0     0     0     0     0     0     0     0     0     0     0     0     0     0     0     0     0     0     0     0     0     0     0     0     0     0     0     0     0     0     0     0     0     0     0     0     0     0     0     0     0     0     0     0     0     0     0     0     0     0     0     0     0     0     0     0     0     0     0     0     0     0     0     0     0     0     0     0     0     0     0     0     0     0     0     0     0     0     0     0     0     0     0     0     0     0     0     0     0     0     0     0     0     0     0     0     0     0     0     0     0     0     0     0     0     0     0     0     0     0     0     0     0     0     0     0     0     0     0     0     0     0     0     0     0     0     0     0     0     0     0     0     0     0     0     0     0     0     0     0     0     0     0     0     0     0     0     0     0     0     0     0     0     0     0     0     0                                                                                                    | Completed     Completed        | % Complete           0%           0%           0%           0%           0%           0%           0%           0%           0%           0%           0%           0%           0%           0%           0%           0%           0%           0%           0%           0%           0%           0%           0%           0%           0%           0%           0%           0%           0%           0%           0%           0%           0%           0%           0%           0%           0%           0%           0%           0%           0%           0%           0%           0%           0%           0%           0%           0%                                                                                   |
| Guardy Analytics View     Web     Mobile     As App Analytics View     Wab     Mobile     as App Analytics View     Wab     work     work     work     caudity Applicante (2nd Party)     ckScore - Score to Consummer     Cutlick Coustify Advert     if Applicant     and Coustify Advert     if Applicant     and Coustify To Latter Delevant         Adverse Latter Delevant         Adverse Latter Delevant                                                                                                    | Page Vero Page Vero Page V                                                                                                    | Completed     Completed        | % Complete           0%           0%           0%           0%           0%           0%           0%           0%           0%           0%           0%           0%           0%           0%           0%           0%           0%           0%           0%           0%           0%           0%           0%           0%           0%           0%           0%           0%           0%           0%           0%           0%           0%           0%           0%           0%           0%           0%           0%           0%           0%           0%           0%           0%           0%           0%           0%           0%           0%           0%           0%                                            |
| Advances                                                                                                    | Page Vere<br>0<br>0<br>0<br>0<br>0<br>0<br>0<br>0<br>0<br>0<br>0<br>0<br>0                                                                                                    | Completed     Completed        | % Complete           0%           0%           0%           0%           0%           0%           0%           0%           0%           0%           0%           0%           0%           0%           0%           0%           0%           0%           0%           0%           0%           0%           0%           0%           0%           0%           0%           0%           0%           0%           0%           0%           0%           0%           0%           0%           0%           0%           0%           0%           0%           0%           0%           0%           0%           0%           0%           0%           0%           0%           0%                                            |
| def County Analytics View Web Mobile      did. App Analytics View Web      did. App Analytics View Web      did. Some - Score to Consume      Guidet Guidet Gal Party      did. Score - Score to Consume      Guidet Guidet Advect      Guidet Guidet Advect      Guidet Guidet View      did. Score - Score to Consume      Guidet Guidet Mathe      did. Score - Score to Consume      Guidet Guidet Mathe      did. Score - Score to Consume      Guidet Guidet View      did. Score - Score to Consume      Guidet Guidet View      did. Score - Score to Consume      Guidet Guidet Mathe      did. Score - Score to Consume      did. Score - Score to Consume      did. Score - Score to Consume      did. Score - Score to Consume      did. Score - Score to Consume      did. Score - Score to Consume      did. Score - Score to Consume      did. Score - Score to Consume      did. Score - Score to Consume      did. Score - Score to Consume      did. Score - Score to Consume      did. Score - Score to Consume      did. Score - Score to Consume      did. Score - Score - Score to Consume      did. Score - Score to Consume      did. Score - Score to Consume      did. Score - Score to Consume      did. Score - Score to Consume      did. Score - Score to Consume      did. Score - Score to Consume      did. Score - Score - Scor                                                                                                    | Page Very<br>Page Very<br>Page Very<br>Page Very<br>Date Very<br>Date Very<br>Page Very<br>Page Very<br>Date Very<br>Date V | Completed     Descripted     Descripted     De      | % Complete           0%           0%           0%           0%           0%           0%           0%           0%           0%           0%           0%           0%           0%           0%           0%           0%           0%           0%           0%           0%           0%           0%           0%           0%           0%           0%           0%           0%           0%           0%           0%           0%           0%           0%           0%           0%           0%           0%           0%           0%                                                                                                    |
| Auge of the second second                                                                                                    | Page Vere<br>Page Vere<br>Page Vere<br>0<br>0<br>0<br>0<br>0<br>0<br>0<br>0<br>0<br>0<br>0<br>0<br>0                                                                                                    | Action 4                                                                                                    | % Complete           0%           0%           0%           0%           0%           0%           0%           0%           0%           0%           0%           0%           0%           0%           0%           0%           0%           0%           0%           0%           0%           0%           0%           0%           0%           0%           0%           0%           0%           0%           0%           0%           0%           0%           0%           0%           0%           0%           0%           0%           0%           0%           0%           0%           0%                                                                                                    |
| Accelling Analytics View Web Mobile      Accelling Analytics View Web Mobile      Accelling AppRoarts (3nt Party)      Accelling AppRoarts (3nt Party)      Accelling AppRoarts (3nt Party)      Accelling AppRoarts     Cottleck Catality Advert      Cottleck Catality Advert      Accelling AppRoarts     Accelling Advert      Accelling AppRoarts     Accelling Advert      Accelling AppRoarts     Accelling Advert      Accelling AppRoarts     Accelling Advert      Accelling AppRoarts     Accelling Advert      Accelling AppRoarts     Accelling Advert      Accelling AppRoarts     Accelling Advert      Accelling Accelling Advert      Accelling Accelling      Accelling Accelling      Accelling Accelling      Accelling Accelling      Accelling Accelling      Accelling Accelling      Accelling Accelling      Accelling Accelling      Accelling Accelling      Accelling                                                                                                    | Page View<br>Page View<br>Page View                                                                                                    | Action     Action      | %: Complete           0%:           0%:           0%:           0%:           0%:           0%:           0%:           0%:           0%:           0%:           0%:           0%:           0%:           0%:           0%:           0%:           0%:           0%:           0%:           0%:           0%:           0%:           0%:           0%:           0%:           0%:           0%:           0%:           0%:           0%:           0%:           0%:           0%:           0%:           0%:           0%:           0%:                                                                                                    |
| Clarify Analytics                                                                                                    | Page Vero<br>Page Vero<br>Page V                                                                                                    | Action 4                                                                                                    | %         Complete           0%         0%           0%         0%           0%         0%           0%         0%           0%         0%           0%         0%           0%         0%           0%         0%           0%         0%           %         Complete           %         Complete           %         0%           0%         0%           0%         0%           0%         0%           0%         0%           0%         0%           0%         0%           0%         0%           0%         0%           0%         0%           0%         0%           0%         0%           0%         0%           0%         0%                                                                                          |
| Clarify Analytics     View     Web     Module     Module     KA App Analytics     View     Web     Module     KA App Analytics     View     Web     Module     KA App Analytics     View     View     Module     KA App Analytics     View     View     Calcie Construct     Calcie Construct     Calcie C                                                                                                    | Page View     0     0     0     0     0     0     0     0     0     0     0     0     0     0     0     0     0     0     0     0     0     0     0     0     0     0     0     0     0     0     0     0     0     0     0     0     0     0     0     0     0     0     0     0     0     0     0     0     0     0     0     0     0     0     0     0     0     0     0     0     0     0     0     0     0     0     0     0     0     0     0     0     0     0     0     0     0     0     0     0     0     0     0     0     0     0     0     0     0     0     0     0     0     0     0     0     0     0     0     0     0     0     0     0     0     0     0     0     0     0     0     0     0     0     0     0     0     0     0     0     0     0     0     0     0     0     0     0     0     0     0     0     0     0     0     0     0     0     0     0     0     0     0     0     0     0     0     0     0     0     0     0     0     0     0     0     0     0     0     0     0     0     0     0     0     0     0     0     0     0     0     0     0     0     0     0     0     0     0     0     0     0     0     0     0     0     0     0     0     0     0     0     0     0     0     0     0     0     0     0     0     0     0     0     0     0     0     0     0     0     0     0     0     0     0     0     0     0     0     0     0     0     0     0     0     0     0     0     0     0     0     0     0     0     0     0     0     0     0     0     0     0     0     0     0     0     0     0     0     0     0     0     0     0     0     0     0     0     0     0     0     0     0     0     0     0     0     0     0     0     0     0     0     0     0     0     0     0     0     0     0     0     0     0     0     0     0     0     0     0     0     0     0     0     0     0     0     0     0     0     0     0     0     0     0     0     0     0     0     0     0     0     0     0     0     0     0     0     0     0     0     0     0     0     0     0     0     0     0     0     0     0     0     0     0     0     0     0                                                                                                    | Completed     Completed        | % Complete           0%           0%           0%           0%           0%           0%           0%           0%           0%           0%           0%           0%           0%           0%           0%           0%           0%           0%           0%           0%           0%           0%           0%           0%           0%           0%           0%           0%           0%           0%           0%           0%           0%           0%           0%           0%           0%           0%           0%           0%           0%           0%           0%           0%           0%           0%           0%           0%                                                                                   |
| Classify Analytics:                                                                                                    | Page View     Page View     Page     Page View     Page View     Page View     Page View     Pa                                                                                                    | Action of the second second se | % Complete           0%           0%           0%           0%           0%           0%           0%           0%           0%           0%           0%           0%           0%           0%           0%           0%           0%           0%           0%           0%           0%           0%           0%           0%           0%           0%           0%           0%           0%           0%           0%           0%           0%           0%           0%           0%           0%           0%           0%           0%           0%           0%           0%           0%           0%           0%           0%           0%           0%           0%           0%                                            |
| Calify Analytics Week<br>Web<br>Motive<br>ex App Analytics Week<br>Web<br>Station<br>ex Quarty Appleants (2nd Party)<br>ex County Appleants (2nd Party)<br>ex County Appleants (2nd Party)<br>ex County to Later Data<br>Califick County Advert<br>Califick County Party<br>Restrict with the Later Data<br>Adverse Laters Data<br>Califick County Party<br>Califick County (2nd Party)<br>Califick County (2nd Party)<br>Restrict with the Nationa Data<br>Martinet County (2nd Party)<br>Restrict with the Nationa Data<br>Martinet County (2nd Party)<br>Restrict with the Nationa Data<br>Martinet County (2nd Party)<br>Restrict with the Nationa Data<br>Martinet County (2nd Party)                                                                                                    | Page Vere<br>Page Vere<br>Page Vere                                                                                                    | Action Complete<br>Complete<br>2<br>2<br>2<br>2<br>2<br>2<br>2<br>2<br>2<br>2<br>2<br>2<br>2                                                                                                    | %: Completa           0%:           0%:           0%:           0%:           0%:           0%:           0%:           0%:           0%:           0%:           0%:           0%:           0%:           0%:           0%:           0%:           0%:           0%:           0%:           0%:           0%:           0%:           0%:           0%:           0%:           0%:           0%:           0%:           0%:           0%:           0%:           0%:           0%:           0%:           0%:           0%:           0%:           0%:           0%:           0%:           0%:           0%:           0%:           0%:           0%:           0%:           0%:           0%:           0%:           0%: </td |

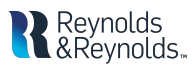

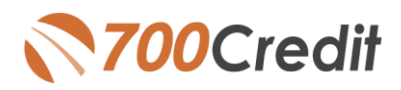

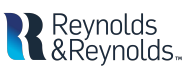

#### **RPBN Monitor**

Monitoring your RPBN program is a key requirement in your RPBN compliance program. The PRBN Program monitor in the compliance dashboard helps you easily manage your compliance, providing views into your total applicants and a distinct breakdown of numbers/percentages of:

- ✓ Notices mailed
- ✓ Notices queued to be mailed
- ✓ Notices emailed
- ✓ Notices printed locally
- ✓ Applicants with no notice delivered

#### Note: The total RBPN Notices Delivered/ Scheduled should match the TOTAL APPLICANTS number at the top of the monitor for a total of 100%.

Dealers can click on the "Current RBPN Setup" to review at any time.

# Adverse Action Letter Program Monitor

Monitoring your Adverse Action letters are also a key requirement in your compliance program. The AA Letter Program Monitor in your compliance dashboard helps you easily manage your compliance, providing views into your total applicants and a distinct breakdown of numbers/percentages of:

- ✓ Letters mailed
- ✓ Letters queued to be mailed
- ✓ Letters emailed
- ✓ Letters printed locally
- ✓ Applicants with no letter delivered

Note: The total Adverse letters delivered/scheduled + applicants with no letter delivered should match the TOTAL APPLICANTS number at the top of the monitor for a total of 100%.

|                                     |               | #               | %    |
|-------------------------------------|---------------|-----------------|------|
| Total Applicants                    |               | 345             |      |
| Notices Mailed                      |               | 188             | 54%  |
| Notices Queued to be Mailed         | View/Edit     | 151             | 44%  |
| Notices Emailed                     |               | 0               | 0%   |
| Notices Printed Locally             |               | 6               | 2%   |
| Applicants with No Notice Delivered | View/Edit     | 0               | 0%   |
| RBPN Notices Deliver                | red/Scheduled | 345             | 100% |
|                                     |               |                 |      |
| RB                                  | PN Configura  | tion            |      |
| RB                                  | PN Configura  | tion<br>t Setup | ×    |

| Total Applicants     36       Letters Mailed     0       Letters Queued to be Mailed     View/Edit       6     0       Letters Emailed     0       Letters Printed Locally     4       Applicants with No Letter Delivered     View/Edit |                                    | #            | %   |
|----------------------------------------------------------------------------------------------------|------------------------------------|--------------|-----|
| Letters Mailed     0       Letters Queued to be Mailed     View/Edit       Cetters Emailed     0       Letters Printed Locally     4       Applicants with No Letter Delivered     View/Edit                                             | tal Applicants                     | 36           |     |
| Letters Queued to be Mailed     View/Edit     6       Letters Emailed     0       Letters Printed Locally     4       Applicants with No Letter Delivered     View/Edit     26                                                           | etters Mailed                      | 0            | 0%  |
| Letters Emailed     0       Letters Printed Locally     4       Applicants with No Letter Delivered     View/Edit       26                                                                                                    | tters Queued to be Mailed          | /iew/Edit 6  | 17% |
| Letters Printed Locally 4<br>Applicants with No Letter Delivered View/Edit 26                                                                                                    | etters Emailed                     | 0            | 0%  |
| Applicants with No Letter Delivered View/Edit 26                                                                                                    | tters Printed Locally              | 4            | 11% |
|                                                                                                    | oplicants with No Letter Delivered | /iew/Edit 26 | 72% |
| Adverse Letters Delivered/Scheduled 10                                                                                                    | Adverse Letters Delivered/S        | cheduled 10  | 28% |

| Adverse Action Configuration                                                | 2        |
|-----------------------------------------------------------------------------|----------|
| Summary of your Current Setup                                               |          |
| All Applicants will be checked to receive letter                            | Of       |
| Letters will be mailed to all Applicants below a score of                   | . 0 Of   |
| Mail letters to Applicants for which a letter was NOT printed at dealership | Or       |
| Manually select those Applicants to receive letter.                         | Of       |
| Upload SOLD Automobile List and mail to UNSOLD                              | Of       |
| Upload Applicants dealer chooses to receive a letter                        | Of       |
| Combining Adverse Action letter with RBPN before mailing                    | Or       |
| Batch Day                                                                   | Saturday |
| Automatically generate letter.                                              | Or       |
| Automatically print letter.                                                 | Of       |

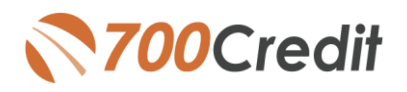

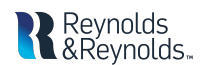

#### Adverse Action Letters Note:

Most best practice recommendations for Adverse Action letters state you don't have to mail notices to any consumer you sell a car to. In this Mail House solution, when a car is marked SOLD in the DMS an event is triggered to remove the customer from the Adverse Action Mail House queue.

#### **Applicant Details**

To check on the status of letters sent for an applicant, click on the DETAILS link on the appropriate row in the Applicant List shown as show here.

| Applicant                                                                                | Products                               | Status                                               | User    | Dealer                           | Date            | Action                          |
|------------------------------------------------------------------------------------------|----------------------------------------|------------------------------------------------------|---------|----------------------------------|-----------------|---------------------------------|
|                                                                                          | ex                                     | Completed                                            | ne1fv7  | robinson toyota                  | 7/7/20 4:48 PM  | View Details Edit Submit Letter |
|                                                                                          | EQ                                     | Completed                                            | ne1fv7  | robinson toyota                  | 7/7/20 4:47 PM  | View Details Edit Submit Letter |
|                                                                                          | EQ                                     | Completed                                            | ne1fv7  | robinson toyota                  | 7/7/20 2:20 PM  | View Details Edit Submit Letter |
| 0                                                                                        | ex                                     | Completed                                            | ne1fv7  | robinson toyota                  | 7/7/20 1:02 PM  | View Details Edit Submit Letter |
| 0                                                                                        | EQ                                     | Completed                                            | ne1fv7  | robinson toyota                  | 7/7/20 1:01 PM  | View Details Edit Submit Letter |
|                                                                                          | 10                                     | Completed                                            | 0016-7  | robincon toyota                  | 7/7/20 12:22 PM | Details Edit Submit Letter      |
| ENDERSON ; IN 35340<br>IN XXX-XX 4X4<br>OB: 05/05/1990<br>ome Phone:<br>obile:<br>-Mail: | vmer: 7/7<br>ClientIp: 1<br>Sales Ager | 12020 4147.50 PM *********************************** |         | Mobile:<br>Monthly I             | ne:             |                                 |
| dd Note<br>oplicant History<br>tion                                                      | Data/Timo                              | Licer Name                                           | Notos   |                                  |                 |                                 |
| PN was Auto Generated App                                                                | 7/7/2020 4:47:31 PM                    | NE1FV7                                               | IP Addr | ess : 10.10.120.12               |                 |                                 |
| verse Action was Auto Generated App                                                      | 7/7/2020 4:47:31 PM                    | NE1FV7                                               | IP Addr | ess : 10.10.120.12               |                 |                                 |
| to Selected to Mail Adverse Letter App                                                   | 7/7/2020 4:47:30 PM                    | System                                               | Based o | n Adverse Configuration Settings |                 |                                 |
| to Selected to Mail RBPN App                                                             | 7/7/2020 4:47:30 PM                    | System                                               | Based o | n RBPN Configuration Settings    |                 |                                 |
| V Durana and a stand                                                                     | 7/7/2020 4-47-20 DM                    | NE1EV7                                               | IP Addr | ess : 10.10.120.12               |                 |                                 |

An Applicant Details frame will open and you will see the history detailing what letters were sent, when they were sent and by which USER at the dealership as circled here.

### **Letters Audit Report**

An important part of your compliance program (and required by law) is an Audit Report that records every applicant you pulled credit on and HOW their Adverse Action and RPBN was delivered including date, time and user. Our compliance solution provides this audit report for you.

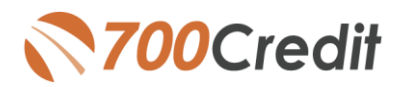

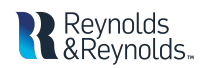

|                              | To view audit reports for Adverse Action and RPBN:                                             |
|------------------------------|------------------------------------------------------------------------------------------------|
| Red Flag User Guide          |                                                                                                |
| » Adverse Action             | 1. Log in to your 700Dealer.com portal                                                         |
| Adverse Action Letter Detail | <ol><li>Click on Compliance in the left-hand menu</li></ol>                                    |
| Adverse Program Definition   | 3 Select the audit report you would like to review: Adverse                                    |
| RBPN Detail                  | 3. Select the addit report you would like to review. Adverse                                   |
| RBPN Program Definition      | Action or RPBN                                                                                 |
| » Compliance Setup           |                                                                                                |
| Edit Settings                |                                                                                                |
| >> OFAC Report               | RBPN Notice Detail Report                                                                      |
| V Detail                     | Select Dealer: Craig and Landreth CDF V Date Range Previous Month                              |
|                              | 05/01/2020 IIII 05/31/2020 IIII                                                                |
| Applicant List               |                                                                                                |
| Mew Applicant                |                                                                                                |
| Compliance                   | Dealer Name App Date Name No of No of notices Print Local Mail House EMAIL Queued Credit Score |
|                              | Applicants Delivered Date                                                                      |
| Training / Education         | Craig and Totals 7 7 0 7 0 0                                                                   |
| 🖅 Usage Analysis             | CJDR                                                                                           |
| 👌 Administration             |                                                                                                |
| QuickScore                   |                                                                                                |
| • Web-based pregual tool     | The report select will appear as shown. You can select your date range                         |

This report breaks down:

- ✓ Total notices delivered
- ✓ # printed locally
- ✓ # sent through mail house
- ✓ # emailed to client

LEARN MORE

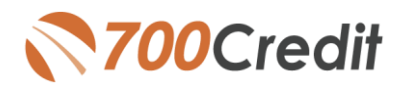

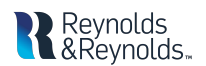

## View your Applicants in 700Dealer.com

In addition to retrieving your applicant data in the Reynolds platform as described in this document, you can log in to your 700dealer.com portal and see your complete applicant list results as shown below.

When you log in to 700Dealer.com, simply click on the **Applicant List** menu item in the lefthand column. You can select **Date Range** to view different timeframes. To view your applicants credit file(s), just click on the customer name and you will be served up a window with their complete credit results.

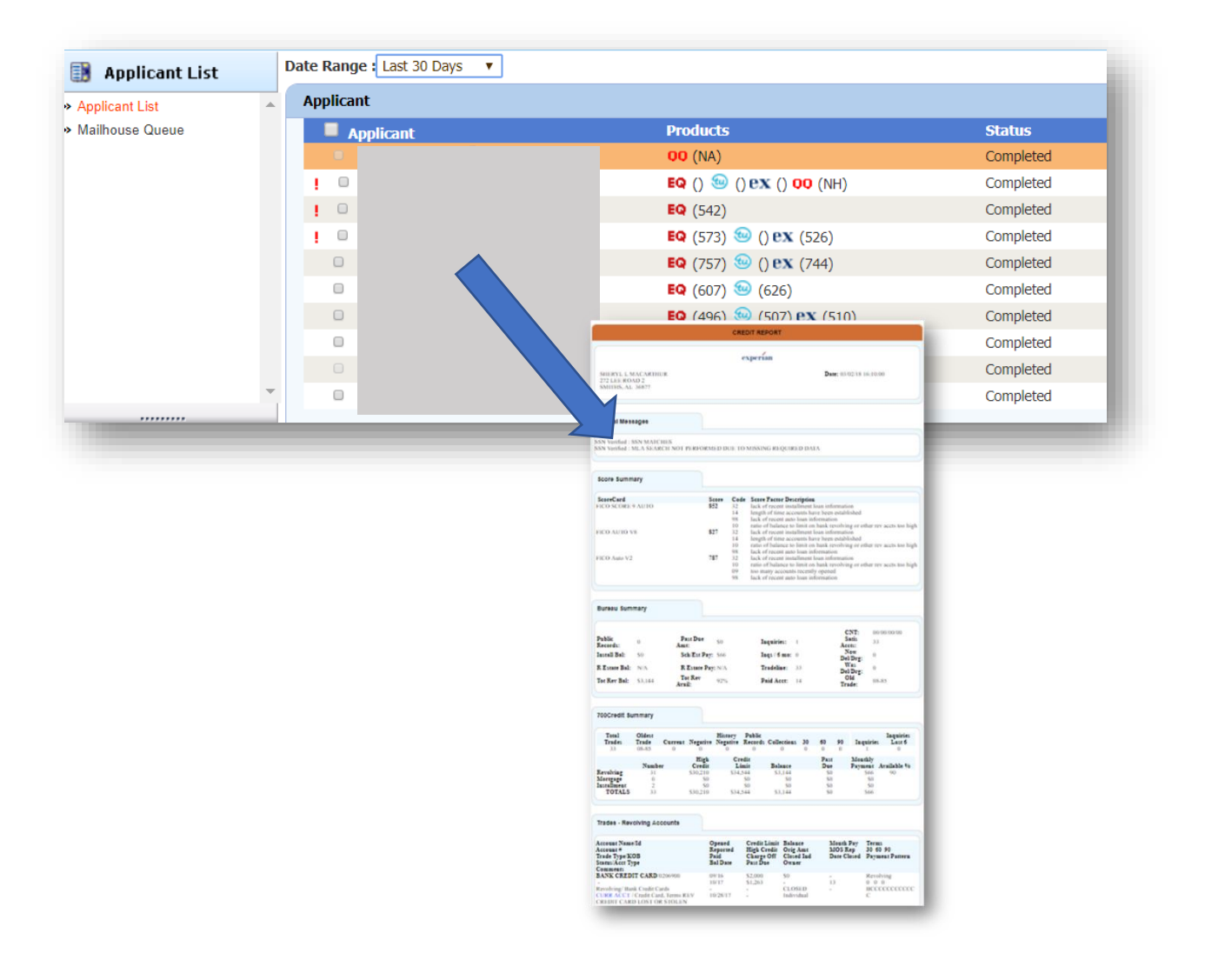

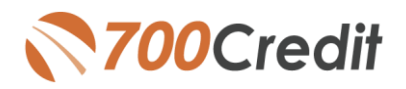

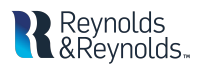

## **Managing Users**

You can add, edit or delete users who have access to your customer, credit and lead information through the following process.

- 1. Log in to 700Dealer.com
- 2. Click on the "USERS" link in the left-hand navigation.
- 3. To EDIT a user's credentials, click the Edit link on the right.
- 4. To DELETE a user, click the Delete link on the right.
- 5. To Create a NEW user, click on the Copy link on the right.

| Administration       |                     |                            |              |              |        |                                   | Search       |       | Go                   |
|----------------------|---------------------|----------------------------|--------------|--------------|--------|-----------------------------------|--------------|-------|----------------------|
| Account Profile      | Hide Inactive       |                            |              |              |        |                                   |              |       |                      |
| Online Invoicing     | UserID              | Name                       | UserLevel    | UserType     | Status | Dealer                            | City         | State | Action               |
| Site security        | cartercountydcjcudl | CU DL Interface            | Dealer User  | Gateway User | Active | Carter County Dodge Chrysler Jeep | Ardmore      | OK    | Edit   Belete   Copy |
| lealers              | cartercountydcjdc   | Elend Solutions Interface  | Dealer User  | Gateway User | Active | Carter County Dodge Chrysler Jeep | Ardmore      | OK    | Edit   Delete   Copy |
| Jsers                | cartercountydcpq    | ElendSolutionsPQ Interface | Dealer User  | Gateway User | Active | Carter County Dodge Chrysler Jeep | Ardmore      | OK    | Idit   Delete   Copy |
| Ser Levels           | cartercountyhyucudl | CU DL Interface            | Dealer User  | Gateway User | Active | Carter County Hyundai             | Ardmore      | OK    | Edit   Delete   Copy |
| Data Access          | cartercountyhyudc   | Elend Solutions Interface  | Dealer User  | Gateway User | Active | Carter County Hyundai             | Ardmore      | OK    | Edit   Delete   Copy |
| etters               | cchyundaidcpq       | ElendSolutionsPQ Interface | Dealer User  | Gateway User | Active | Carter County Hyundai             | Ardmore      | OK    | Edit   Delete   Copy |
| radit Engine Meniter | fchavez             | Frank Chavez               | Dealer Admin | ODE User     | Active | Carter County Dodge Chrysler Jeep | Ardmore      | OK    | Edit   Delete   Copy |
|                      | keystonechevycudl   | CU DL Interface            | Dealer User  | Gateway User | Active | Keystone Chevrolet                | Sand Springs | OK    | Edit   Delete   Copy |
| Send Lookup          | keystonechevydrc    | Drive Centric Interface    | Dealer User  | Gateway User | Active | Keystone Chevrolet                | Sand Springs | OK    | Edit   Delete   Copy |
| вирсоде гоокир       | keystonegbg         | Gubagoo Interface          | Dealer User  | Gateway User | Active | Keystone Chevrolet                | Sand Springs | OK    | Edit   Delete   Copy |
| opup                 |                     |                            |              |              | 12     |                                   |              |       |                      |
| DAS Detail           | • I                 |                            |              |              |        |                                   |              |       |                      |

When you click on **Edit**, you will be brought to a screen where you can make changes to the information.

| User Information                                                                                                    |                                                      |                                                         |                                                                                                    |                                                                                                    |   |
|----------------------------------------------------------------------------------------------------|------------------------------------------------------|---------------------------------------------------------|----------------------------------------------------------------------------------------------------|----------------------------------------------------------------------------------------------------|---|
| serid:" iartercountydcjcudi ifist Name : " CU DL iddress : 600 W. Broadway ip : " mail Address : " mail Address : " | Password:" Re Middle Name : Li  City : " Ardmore     | typePassword:"                                          | Password Rules:<br>Password must be at li<br>Password must contain<br>Password must contain<br>Password must contain<br>Password and Retype I<br>Password shouldn't me | east 8 characters long.<br>an uppercase character.<br>a lowercase character.<br>a numeric character.<br>Password must match.<br>Atch with last four password |   |
| User SetUp Informa                                                                                                  | tion                                                 |                                                         |                                                                                                    |                                                                                                    |   |
| Jser Type : *<br>Gateway User<br>Dealer :<br>Keystone Chevrolet<br>Carter County Hyundai                            | User Level :*                                        | AutoGenerate Letter is on CarterCountyDodgeChryslerJeep | Select Default Dealer :<br>CarterCountyDodgeChrysler3e                                                                                                    | T                                                                                                    |   |
| Disable User<br>From IP<br>206.80.1.1                                                                               | To IP<br>206.80.255.255                              | AddAnotherIpRange<br>Edit Delete                        |                                                                                                    |                                                                                                    |   |
| Restrict Days of week<br>Force Password chang<br>Show in QuickApp Dro<br>Login Required<br>Security Questions       | and time of day access<br>ge on next Login<br>opdown |                                                         |                                                                                                    |                                                                                                    |   |
|                                                                                                    | city where company is I                              | ocated                                                  | Answer 1:                                                                                                    | Ardmore                                                                                                    | * |
| Question 1:                                                                                                    |                                                      |                                                         |                                                                                                    |                                                                                                    |   |
| Question 1:<br>Question 2:                                                                                          | city where company is I                              | ocated                                                  | Answer 2:                                                                                                    | Ardmore                                                                                                    | * |

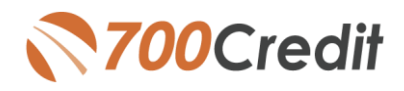

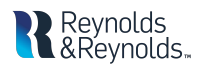

## Creating a New User

| 角 Administration    |     |                   |                            |              |              |        |                                   | Search       |       | Go                   |
|---------------------|-----|-------------------|----------------------------|--------------|--------------|--------|-----------------------------------|--------------|-------|----------------------|
| Account Profile     |     | Hide Inactive     |                            |              |              |        |                                   |              |       |                      |
| Online Invoicing    | Us  | serID             | Name                       | UserLevel    | UserType     | Status | Dealer                            | City         | State | Action               |
| ite security        | car | rtercountydcjcudl | CU DL Interface            | Dealer User  | Gateway User | Active | Carter County Dodge Chrysler Jeep | Ardmore      | ОК    | Edit   Delete   Copy |
| alers               | car | rtercountydcjdc   | Elend Solutions Interface  | Dealer User  | Gateway User | Active | Carter County Dodge Chrysler Jeep | Ardmore      | ОК    | Edit   Delete   Copy |
| ers                 | car | rtercountydcpq    | ElendSolutionsPQ Interface | Dealer User  | Gateway User | Active | Carter County Dodge Chrysler Jeep | Ardmore      | OK    | Edit   Delete   Copy |
| er Levels           | ca  | rtercountyhyucudi | CU DL Interface            | Dealer User  | Gateway User | Active | Carter County Hyundai             | Ardmore      | OK    | Edit   Delete   Copy |
| ta Access           | car | rtercountyhyudc   | Elend Solutions Interface  | Dealer User  | Gateway User | Active | Carter County Hyundai             | Ardmore      | OK    | Edit   Delete   Copy |
| ters                | cch | hyundaidcpq       | ElendSolutionsPQ Interface | Dealer User  | Gateway User | Active | Carter County Hyundai             | Ardmore      | OK    | Edit   Delete   Copy |
| adit Engine Menitor | fch | havez             | Frank Chavez               | Dealer Admin | ODE User     | Active | Carter County Dodge Chrysler Jeep | Ardmore      | OK    | Edit   Delete   Copy |
| alD Lashur          | ke  | ystonechevycudl   | CU DL Interface            | Dealer User  | Gateway User | Active | Keystone Chevrolet                | Sand Springs | OK    | Edit   Delete   Copy |
| епо соокир          | ke  | ystonechevydrc    | Drive Centric Interface    | Dealer User  | Gateway User | Active | Keystone Chevrolet                | Sand Springs | OK    | Edit   Delete   Copy |
| ocode Lookup        | ke  | ystonegbg         | Gubagoo Interface          | Dealer User  | Gateway User | Active | Keystone Chevrolet                | Sand Springs | OK    | Edit   Delete   Copy |
| pup                 |     |                   |                            |              |              | 1 2    |                                   |              |       |                      |
| AS Detail           | -   |                   |                            |              |              |        |                                   |              |       |                      |

To create a new user, it is easiest to find a similar user id select the COPY action as highlighted above. You can then fill in the new user information and make any changes in the setup necessary.

| User Information                                                                                                    |                                                                                                    |  |
|----------------------------------------------------------------------------------------------------|----------------------------------------------------------------------------------------------------|--|
| Vestup Information     Vestup Information     Vestup Information     Vestup Information                                                                                                    | Password Rules:<br>Password mut ke at least 6 characters long.<br>Password mut cotation a supercase character.<br>Password mut cotation a numeric character.<br>Password and Rotyse Password mut match.<br>Password shouldn't match with least four password |  |
| User Type : * User Level :*                                                                                                    |                                                                                                    |  |
| Gateway User                                                                                                    |                                                                                                    |  |
| Dealer : Selec                                                                                                    | t Default Dealer :                                                                                                    |  |
| Kaystone Chevrolet                                                                                                    | ter County Dodge Chrysleris Y                                                                                                    |  |
| Disable User<br>From IP To IP AddAnotherIpRange                                                                                                    |                                                                                                    |  |
| Restrict Days of week and time of day access     Force Passance change on next Login     Shore in Quickleps Dropdown     Login Require the State of the State of the Stat |                                                                                                    |  |
| <ul> <li>Gateway User Information</li> </ul>                                                                                                    |                                                                                                    |  |
| Customer*         eLEND Solutions         ▼           Output Format         700Credit 5.0         ▼           RedFlag Format         IFrame         ▼                                                                                                    |                                                                                                    |  |
| Credit Bureau Data XML Data Tags (Score Only)                                                                                                    | Return Red Flag XML Tags                                                                                                    |  |
| Credit Bureau Data XML Data Tags (All Elements)                                                                                                    | Return OFAC Tags                                                                                                    |  |
| Include Letters                                                                                                    |                                                                                                    |  |
| Include 2nd Letter                                                                                                    |                                                                                                    |  |
| Add RawData to XML QuickScreen/QuickQualify Stylesheet:                                                                                                    | Default 💿 AutoLoop 💿 AutoSoftNet 💿 Eleads 💿 Reynolds GRM 💿 AutoRaptor 💿 Dominion Web Control 💿 Fast Lane                                                                                                    |  |
| Enable Duplicate Search and Append Request Im                                                                                                    | ageSize 🛞 Large 🔘 Small                                                                                                    |  |
|                                                                                                    |                                                                                                    |  |

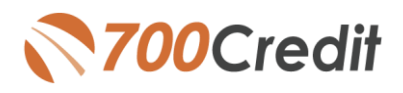

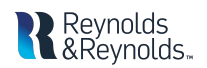

## **Viewing Invoices**

Dealers can also view their monthly invoices online by selecting the "Online Invoicing" in the left-hand menu.

| Administration                            | 11-11-2010                                                  | · _ ·································· |                                      |                                         |
|-------------------------------------------|-------------------------------------------------------------|----------------------------------------|--------------------------------------|-----------------------------------------|
| Account Profile                           | Billing Summary                                             |                                        |                                      |                                         |
| Online Invoicing                          |                                                             |                                        |                                      |                                         |
| <ul> <li>Site security</li> </ul>         | Invoice Number: 605347                                      |                                        |                                      | Forms                                   |
| > Dealers                                 | Past Due B                                                  | alance \$0.00                          |                                      | 700Credit W9 Form                       |
| • Users                                   | Current Ad                                                  | ivity \$1295.30                        |                                      | Auto Pay Setup Form                     |
| <ul> <li>User Levels</li> </ul>           |                                                             |                                        |                                      | ACH One Time Payment Authorization Form |
| Data Access                               | Invo                                                        | ice Total \$1295.30                    |                                      | ColoBon: MODDL & ASSOCIATES LLC         |
| <ul> <li>Letters</li> </ul>               |                                                             | 01250100                               |                                      | NAD#: NE07GE                            |
| <ul> <li>Credit Engine Monitor</li> </ul> | 0-P                                                         | ¢                                      |                                      | 1000011120702                           |
| UserID Lookup                             | Unline Payments                                             | \$0.00                                 |                                      |                                         |
| <ul> <li>Subcode Lookup</li> </ul>        | Auto Payments                                               | \$0.00                                 |                                      |                                         |
| Popup                                     |                                                             |                                        |                                      |                                         |
| • DAS Detail                              |                                                             |                                        |                                      |                                         |
|                                           | Balance due by 12/11/201                                    | 8 \$1295.30                            |                                      |                                         |
| 📑 Applicant List                          |                                                             |                                        |                                      |                                         |
| 😭 New Applicant                           | Manage Profiles                                             | Pay Now                                |                                      |                                         |
| 📑 Compliance                              | Payments made over phone or                                 | through mail after invoice date        | are not reflected in BALANCE shown i | nere                                    |
| 🖅 Usage Analysis                          |                                                             |                                        |                                      |                                         |
| 👌 Administration                          | Invoice Details                                             |                                        |                                      |                                         |
| REGISTER NOW!                             | ELK GROVE KIA<br>8480 LAGUNA GROVE DF<br>ELK GROVE CA 95757 | 47                                     | INVOICE                              |                                         |

You should have received your 700Dealer.com login credentials in one of our welcome emails to you. If you cannot locate your credentials, you may send us an email or give us a call at the following: Support: 866-273-3848 (Option 4) or email <u>support@700credit.com</u>.